## FY25 Compensation Basic Guide

To start the budget process, first verify the correct people are displaying in your departments. Start by running a Workday Planning (WP) **'C30 Budget vs JED'** report for your department.

| Reports    |                                              |
|------------|----------------------------------------------|
| Add New    | Q Search<br>Shared / 02 Compensation Reports |
| E All      | Name 1                                       |
| A Personal | C30 Budget vs JED (Sort by Employee)         |
| 0 01       | C30 Budget vs JED (Sort by Level)            |
| C, Shared  | C30 Budget vs JED (Sort by Position)         |
|            |                                              |

Regular benefit-eligible positions were seeded with data from the Job Earnings Distribution (JED) compensation details for employees from PeopleSoft HR on 1/24/24. No additional earnings were seeded. Pool positions were seeded based on the pools used for the FY24 Budget, but no amounts were seeded.

|                                                                                                    | Sheets           |   |                                   |  |  |
|----------------------------------------------------------------------------------------------------|------------------|---|-----------------------------------|--|--|
| The positioning budget process in Workday<br>uses two data entry sheets:<br>•Budget - Regular Positions Update<br>•Budget - Regular Positions Update | Overview         | ← | Q Search                          |  |  |
|                                                                                                    |                  |   | Name                              |  |  |
| ·buuget - rooi rositions opuate                                                                                                    | 문 Level Assigned |   | Budget Planning Sheets            |  |  |
|                                                                                                    | Assumptions      |   | Budget - Fin Plan Update          |  |  |
|                                                                                                    |                  |   | Budget - Regular Positions Update |  |  |
|                                                                                                    |                  |   | Budget - Pool Positions Update    |  |  |

If any DPE (Department-Position-Employee) needs to be removed, use the Delete Row buttons on the top tool bar.

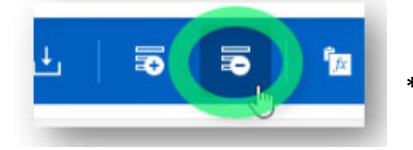

\*Note that there is no undo option, and data cannot be reseeded.

\* Best practice is to budget part-time/temporary DPEs in a pool. Unit 5 – Page 4 Actuals based on mapping details will still roll to the pooled positions regardless of if the pool was budgeted. If a new line was added for a pool, please be sure to add the applicable tax rates to the 'SS Rate' & Medicare Rate' columns. The 'taxes' flag must be marked 'yes' *and* rates have to be entered for the taxes to calculate.

| Position   |                             |                                              |            |                         |                                               |
|------------|-----------------------------|----------------------------------------------|------------|-------------------------|-----------------------------------------------|
| number     | SALPLN Budget Pools         | Description                                  | PS Account | PS Account Description  | Mapping Description                           |
| P98000001  | Other Academic Non Faculty  | Non-Benefit Eligible (NBE) Non Faculty       | 703800     | Non-Ben Elg Acad (Non-  | Occupational Groups 21; 23; 25 (except        |
|            |                             | less than full-time                          |            | Faculty)                | 8391, 5800, 8390, 4680, 6669, 7761-8.)        |
| P9800002   | Adjunct and Temp Faculty    | Non-Benefit Eligible Faculty less than full  | 703500     | Non-Ben Elg Faculty     | Occupational Groups 26; 27 (except job code   |
|            |                             | time; could also be used for summer pay      |            | excl TNR                | 1700); 28 (except 0930); 29 (except 7160,     |
|            |                             | for NBE Faculty                              |            |                         | 3503, 3148, 3481) and include job codes 8391, |
|            |                             |                                              |            |                         | 5800, 8390 (these job codes are from          |
|            |                             |                                              |            |                         | Occupational group 25) and R/T flag T         |
| P98000003  | Call Pay                    | Benefit Eligible pay using Call Pay Earn     | 705000     | Benefit Eligible Staff  | Call Pay Earn codes                           |
|            |                             | Codes                                        |            |                         |                                               |
| P98000004  | Event Staff                 | Non-Benefit Eligible pay using Event Pay     | 705500     | Non-Benefit Eligible    | Job code 3765 and R/T flag T                  |
|            |                             | Earn Codes                                   |            | Staff                   |                                               |
| P98000005  | GTA/GRA                     | Non-Benefit Eligible, Non-FICA Grad          | 704000     | Student Faculty (Grads) | Occupational Group 22; includes job code      |
|            |                             | Student Pay                                  |            |                         | 4680 from Occupational Group 23.              |
| P98000006  | Overtime                    | Pay from overtime earn codes and should      | 708050     | S&W - Overtime          | Overtime Earn codes                           |
|            |                             | use unique PeopleSoft Overtime Account       |            |                         |                                               |
|            |                             | 708050                                       |            |                         |                                               |
| P98000007  | Part Time                   | Non-Benefit Eligible less than full time sta | 705500     | Non-Benefit Eligible    | Occupational Groups not equal to 2.x and 8.x  |
|            |                             |                                              |            | Staff                   | with R/T flag T and exclude event staff job   |
|            |                             |                                              |            |                         | 3765                                          |
| P98000008  | Salary Reserve              | Use for salary reserve increases or          | will vary  |                         | Budget only pool, actuals will not map to the |
|            |                             | decreases that you do not want to budget     |            |                         | pool                                          |
|            |                             | by individual position. Budget only pool.    |            |                         |                                               |
|            |                             |                                              | <u> </u>   |                         |                                               |
| P98000009  | Shift Differential          | Benefit Eligible Pay using Shift             |            |                         | Shift Differential Earn Codes                 |
|            |                             | Differential Earn codes                      | 705000     | Benefit Eligible Staff  |                                               |
| P98000010  | Student Employees           | Non-Benefit Eligible, Non-FICA Student       | 707100     | Non-Academic Student    | Occupational Group 81 an job code 6669 from   |
| 000000044  | Common David Charles Inc.   | Pay De la De la Districtura                  | 701000     | Employees               | Occupational Group 21.                        |
| P98000011  | Summer Pay Benefit Eligible | Use for Summary Pay for Benefit Eligible     | /01000 or  | Tenure/Tenure-Track     | Occupational Groups 26; 27 (except job code   |
|            |                             | Tenure Track and other Full-Time Faculty     | /01500     | Faculty, Ben Eligible   | 1700); 28 (except 0930); 29 (except 7160,     |
|            |                             |                                              |            | Faculty excl TNR        | 3503, 3148, 3481) and include job codes 8391, |
|            |                             |                                              |            |                         | Saud, asso (these job codes are from          |
|            |                             |                                              |            |                         | Occupational group 25) and R/T flag R and     |
| 00000012   | Posident Division VD 1 9    | UNKC Medical School use                      | <u> </u>   | Ron Els Acadomis (Non   | Summer Pay Earn codes                         |
| P 98000012 | Resident Physician TK 1-6   | OWINC Medical School use                     | 702500     | En Elg Academic (Non-   | lob codor 7761 7769                           |
| P99000020  | Faculty Grant               | Requested by LIMKC to bein in grant fund     | will yary  | racuityj                | Budget only nool, actuals will not man to the |
| F 3000020  | Faculty Grant               | compensation hudgeting in Huperion           | will vary  |                         | budget only pool, actuals will not map to the |
|            |                             | Budget only pool                             |            |                         | poor                                          |
| P98000021  | Physician Teaching          | UMKC Medical School use                      | 708350     | Purchased Faculty Time  | Budget only pool actuals will not man to the  |
| 1 3000021  | - Hysician reaching         | owike medical school use                     | /000000    | Furchased Faculty Time  | pool                                          |
| P98000022  | Merit Pay Reserve           | Use for anticipated merit increases that     | will vary  |                         | Budget only nool actuals will not man to the  |
| F 50000022 | Merit Pay Reserve           | you do not want to budget by individual      | will vary  |                         | nool                                          |
|            |                             | position Budget only pool                    |            |                         | p001                                          |
| P98000023  | MPP Incentive               | MU School of Medicine Use                    | 708400     | MPP Incentive Pay       | MPP Farn Code and PS Account 708400           |
| P98000024  | SOM Incentive Pay           | MU School of Medicine Use                    | 100.00     |                         | INC Earn Code, PS Account 708425, and CMED    |
|            | ,                           |                                              | 708425     | Incentive Pay Other     |                                               |
| P98000025  | Attrition                   | Use for planned budget reductions that       | will vary  | and a second second     | Budget only pool, actuals will not map to the |
|            |                             | cannot be identified to a particular         |            |                         | pool                                          |
|            |                             | position                                     |            |                         | ľ                                             |

If any position is missing (e.g. positions created after 1/24/24 or vacant positions as of 1/24/24), you have the option to budget that position using a pool, or you can budget the individual position as follows:

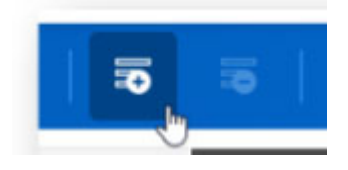

Use the 'Add Row' button on the top tool bar *or* to save time, copy an existing row (right-click 'Copy Row') then make changes instead of rekeying every field. Unit 4 – Page 7

\*It is important to review the full list of staff, students and faculty. Please verify that positions budgeted by employee are not also included in a pool.

| Position  | Search         | ]                                  |
|-----------|----------------|------------------------------------|
| Dimension | Values         |                                    |
| P9700100  | 0 - New Positi | on - Tenure/Track Faculty          |
| P9700150  | 0 - New Positi | on - Benefit Eligible Faculty      |
| P9700250  | 0 - New Positi | on - Benefit Eligible Academic     |
| P9700350  | 0 - New Positi | on - Non-Benefit Eligible Faculty  |
| P9700380  | 0 - New Positi | on - Non-Benefit Eligible Academic |
| P9700400  | 0 - New Positi | on - Graduate Student Assistant    |
| P9700500  | 0 - New Positi | on - Benefit Eligible Staff        |
| P0700550  | 0 - New Positi | on - Non-Benefit Fligible Staff    |

To add a new position that has not been created through HR, use the populated dummy positions. Enter "new" or "P97" in the search bar and select the appropriate dummy position from the list.

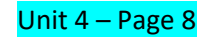

To obtain a dummy emplid run the **'C90 New Employee Placeholders Currently Available'** report in WP. Choose 'COLUM' in the prompt box.

Once you find an emplid on this report, immediately enter it in the 'Regular positions update' sheet and click save, so it no longer appears available on the report.

| Reports     |   |                                                          |
|-------------|---|----------------------------------------------------------|
| Add New     | ← | Q Search<br>Shared / 02 Compensation Reports             |
| ∃ AII       |   | Name 🦆                                                   |
| A Personal  |   | C93 Comp Rate Change Assumptions NY                      |
| 2, Shared   |   | C91 New Employee Placeholders Currently In Use           |
| 📩 Favorites |   | <b>C90 New Employee Placeholders Currently Available</b> |

JED data is updated nightly and can be reviewed throughout the budget season to identify changes to salary or staffing. See Unit 6: Review JED Nightly Updates on Sheet and Report for information on how to incorporate those nightly changes into the budgeting process. Next review the seeded salary.

If the employee's salary is not correct, update the 'pay rate' column. If individual merit increases will be budgeted, use the 'rate change' column to apply the correct percentage as indicated below:

Rate Change 1 = No change Rate Change 2 = 2% increase starting in September Rate Change 3 = 3% increase starting in September **Rate Change 4 =** 4% increase starting in September **Rate Change 5 =** 5% increase starting in September **Rate Change 6 =** 6% increase starting in September

Verify if any Additional Earnings need to be added. To add additional earnings, see Unit 4 – Page 10.

| Compensation Type Item                   | Default   | Account Description                | Per      | Pay      | Taxable |
|------------------------------------------|-----------|------------------------------------|----------|----------|---------|
|                                          | Financial |                                    | Person   | Based    | ltem    |
|                                          | Account   |                                    | Benefits | Benefits |         |
| Base Pay                                 | N/A       | Various                            | Yes      | Yes      | Yes     |
| Additional Pay - Auto                    | 705500    | S&W-Non-Benefit Eligible Staff     | No       | No       | Yes     |
| Additional Pay - Incentive Academic      | 708245    | S&W-Incentive Pay Other            | No       | No       | Yes     |
| Additional Pay - Incentive MPIP          | 708400    | &W-MPP Incentive Pay               | No       | No       | Yes     |
| Additional Pay - Incentive Staff         | 708425    | S&W-Incentive Pay Other            | No       | No       | Yes     |
| Additional Pay - Moving Expense          | 715000    | SB-Moving Expense                  | No       | No       | No      |
| Additional Pay - Summer 9 mo             | 701000    | S&W-Tenure/Tenure-Track Faculty    | No       | Yes      | Yes     |
| Additional Pay - Summer Academic         | 703500    | S&W-Non-Ben Elg Faculty excl TNR   | No       | Yes      | Yes     |
| Additional Pay - SOM Call Pay            | 705500    | S&W-Non-Benefit Eligible Staff     | No       | No       | Yes     |
| Additional Pay - SOM Other Clinical Comp | 703800    | Other Clinical Comp                | No       | No       | Yes     |
| Additional Pay - Other Academic          | 703800    | S&W-Non-Ben Elg Acad (Non-Faculty) | No       | No       | Yes     |
| Additional Pay - Other Staff             | 705500    | S&W-Non-Benefit Eligible Staff     | No       | No       | Yes     |
| Additional Pay - Other                   | N/A       | Various                            | No       | No       | Yes     |
| Additional Pay - Pay Savings             | N/A       | Various                            | No       | No       | Yes     |

Review the '**Department and UM System FTE'**. FTE can be adjusted and changed throughout the year by adding additional rows & adjusting the start and end date if necessary.

Review **'Benefits and Taxes'.** The computing of benefits and taxes for budgeting are controlled by the Yes/No on the 'PPB', 'PBB' and 'Taxes' columns.

Next review the chartfield allocations.

If any of the allocations need to be updated, adjust the 'level', 'fund', 'program', 'chartfield type' and 'chartfield value' columns.

\*Best practice is to filter to the individual employee before making any changes:

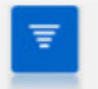

Use Filter to limit or find the data on the sheet.

## To cancel the filter, use the 'Restore' button

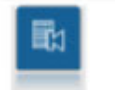

Use Restore button to set sheet back to the initial/default view.

\*Only budget funds controlled by your Department.

All compensation appears on Budget – Fin Plan Update sheet & in the Workday reports immediately after the save button has been used.

## Calculations

•Hourly Salary: Hourly Pay Rate \* # of weekly hours \* 2 weeks in pay period \* # of payments (based on start and end dates and hourly pay dates) \* Chartfield % (Defaults to 100% if amount is selected) \* Rate change value (Rate change 1 is 1.00).

•Monthly Salary: Monthly Pay Rate \* # of payments (based on start and end dates) \* Chartfield % (Defaults to 100% if amount is selected) \* FTE Rate (Dept/System DPE) \* Rate change value (Rate change 1 is 1.00).

•Annual Salary: Annual pay rate \* Chartfield % (*Defaults to 100% if amount is selected*) \* Rate change value (*Rate change 1 is 1.00*). Total annual salary will be split across begin and end dates.